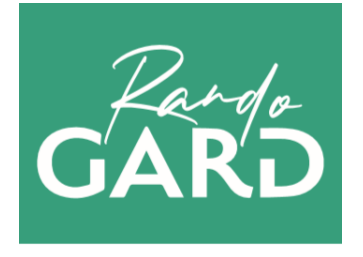

# Guide d'utilisation

# Gestion du mobilier signalétique

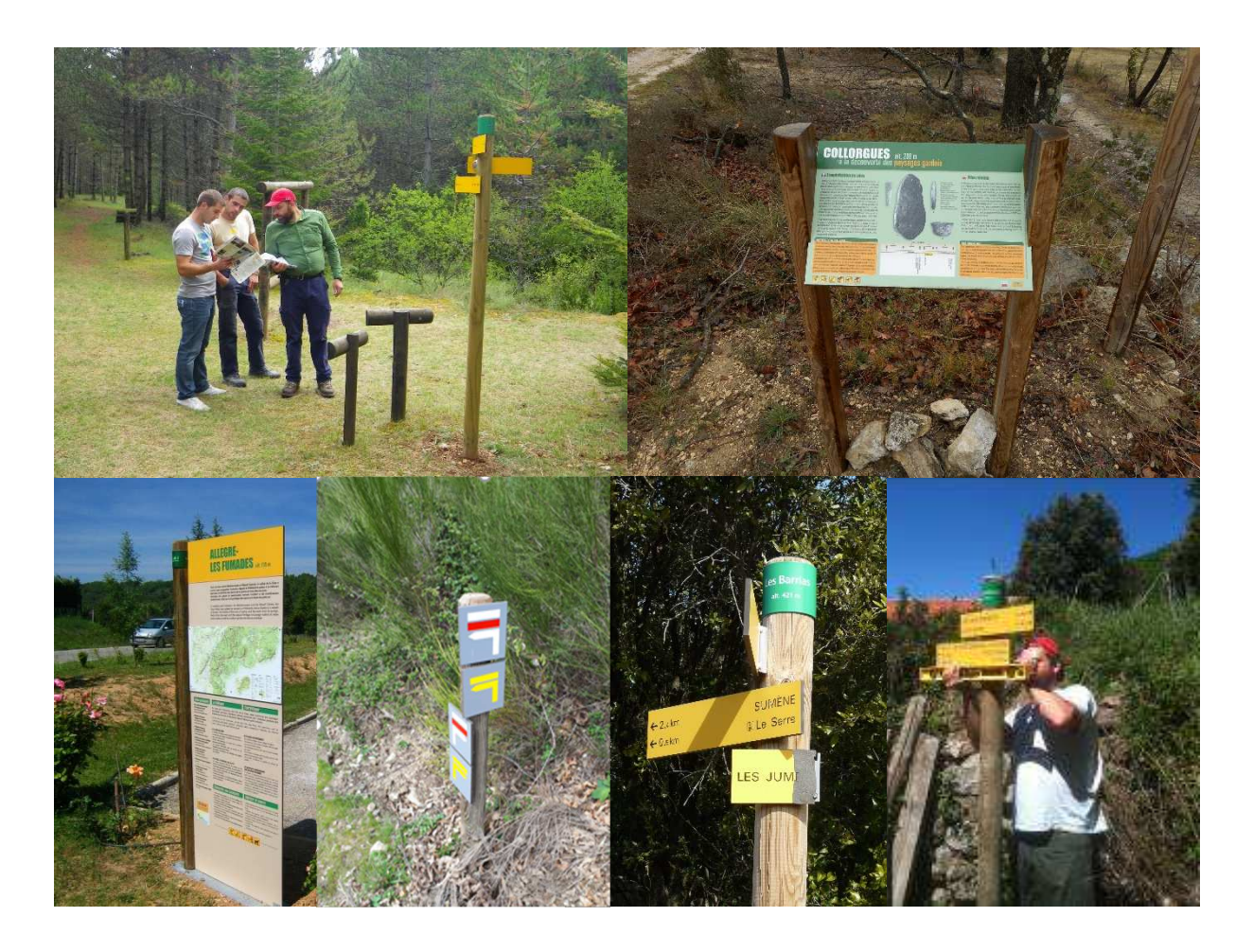

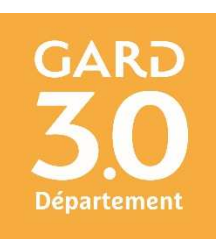

#### Préambule

Afin d'accompagner les EPCI gestionnaires de Réseaux Locaux d'Espaces, Sites et Itinéraires et ainsi garantir la qualité des itinéraires conformes aux critères de suivi et d'entretien du label Gard Pleine Nature, le Département du Gard met à disposition des collectivités l'outil de gestion RANDO GARD ADMIN.

La dégradation des mobiliers signalétique et plus particulièrement des lames directionnelles étant le principal retour des usagers, le Département du Gard a souhaité développer un module afin d'accompagner les gestionnaires de réseaux locaux dans la gestion de leurs équipements.

Ce guide à destination des gestionnaires, présente les modalités d'utilisation pour ce qui concerne la gestion du mobilier signalétique.

#### 1. Connexion à RANDO GARD ADMIN

L'accès à la plateforme de gestion RANDO GARD ADMIN se fait via le lien internet suivant :

https://gardpleinenature-admin.gard.fr

Les accès sont réservés aux gestionnaires des Réseaux Locaux Espaces, Sites et Itinéraires.

Les identifiants et mots de passe sont remis à chaque gestionnaire par mail.

# 2. Module Signalétiques

Module recensant le mobilier signalétique conforme à la charte signalétique des espaces naturels gardois ou à la charte signalétique des Parcs nationaux en zone cœur du Parc national des Cévennes (panneaux portes information, poteaux directionnels, jalons, pierres de balisage, triangles réglementaires, bornes de course d'orientation...).

Il est possible, et conseillé, de joindre des fichiers comme schéma d'implantation, photos, maquette des panneaux portes ou plaques d'information...)

Le module signalétique contient 2 volets distincts :

- Le volet « Signalétiques » qui concerne les infos liées au mobilier signalétique ;
- Le volet « Lames » qui concerne les infos liées aux lames directionnelles, plaque de balisage, panneaux.

Important : Lorsqu'on clique sur l'icône signalétique, par défaut, c'est la liste des mobiliers, liés au volet « Signalétiques », qui apparaît en lien avec le niveau de zoom de la carte. Si on souhaite travailler directement sur les lames, il faut sélectionner « Lames » dans l'onglet en haut à gauche à côté de l'onglet vert « + Ajouter une signalétique ».

| <b>≑L</b> i | ste 42 Serre Redon         |                 |      |
|-------------|----------------------------|-----------------|------|
| 5           | + Ajouter une signalétique | Signalétiques 🕶 |      |
| ><br>==     | Nom                        |                 | ames |
| ₩.          | Les Horts                  | 30113/05        |      |

#### Ajouter une signalétique

L'onglet vert « + Ajouter une signalétique » ouvre directement la fiche de création d'un nouveau mobilier signalétique (pour l'ajout / suppression d'une lame, l'entrée se fait directement depuis la fiche du mobilier signalétique -cf. ci-après b/-).

Sur la carte, positionner l'emplacement du mobilier sur la carte via l'icône « Point ». Déplacer la pointe du ponctuel bleu à l'emplacement souhaité (plutôt s'appuyer sur le fond orthophoto pour être plus précis, possibilité également d'importer un point GPS via l'icône « Charger un fichier local (GPX, KML, GeoJSON) »

Cliquer pour positionner le ponctuel, celui devient vert. Si besoin de le déplacer, recliquer sur l'icône « Point » et faire de nouveau glisser le point.

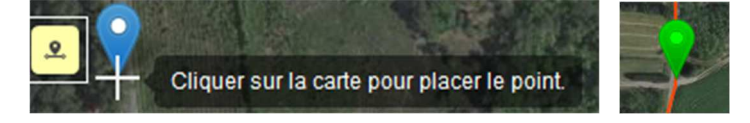

Si un emplacement de mobilier n'est pas bon, le corriger en cliquant sur l'onglet bleu « Modifier » et déplacer le ponctuel comme préciser ci-dessus.

Important : A la fin de la création ou de toute modification, ne pas oublier d'enregistrer en cliquant sur l'onglet vert « Créer » (ou « Sauvegarder » pour les modifications) en bas à droite. Sinon « Annuler » pour revenir sur la page précédente sans incidence.

| Annuler | ♥ Créer     |
|---------|-------------|
| Annuler | Sauvegarder |

#### Supprimer une signalétique

Pour supprimer une signalétique qui n'existe plus, sélectionner le mobilier concerné pour accéder à sa fiche, puis aller dans « Modifier » et cliquer sur l'onglet rouge « Supprimer » en bas à gauche. Cela ouvre une fenêtre vous demandant confirmation de suppression.

Attention ! Toute suppression une fois validée sera irréversible.

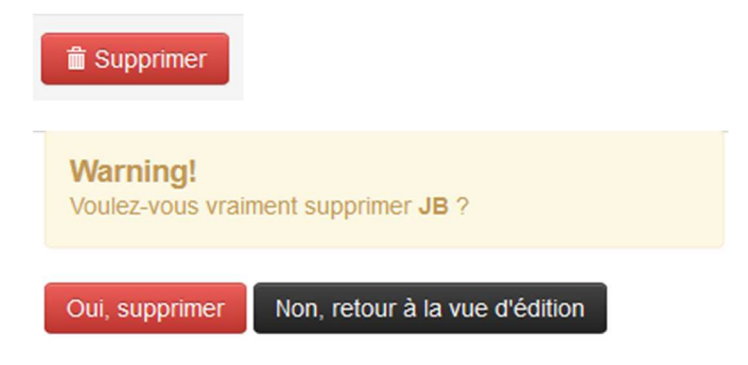

#### Présentation d'une fiche signalétique

Lorsqu'on clique sur un mobilier signalétique dans la liste ou sur la carte, s'ouvre la fiche info de celui-ci composée des infos techniques et de l'emplacement sur fond de carte :

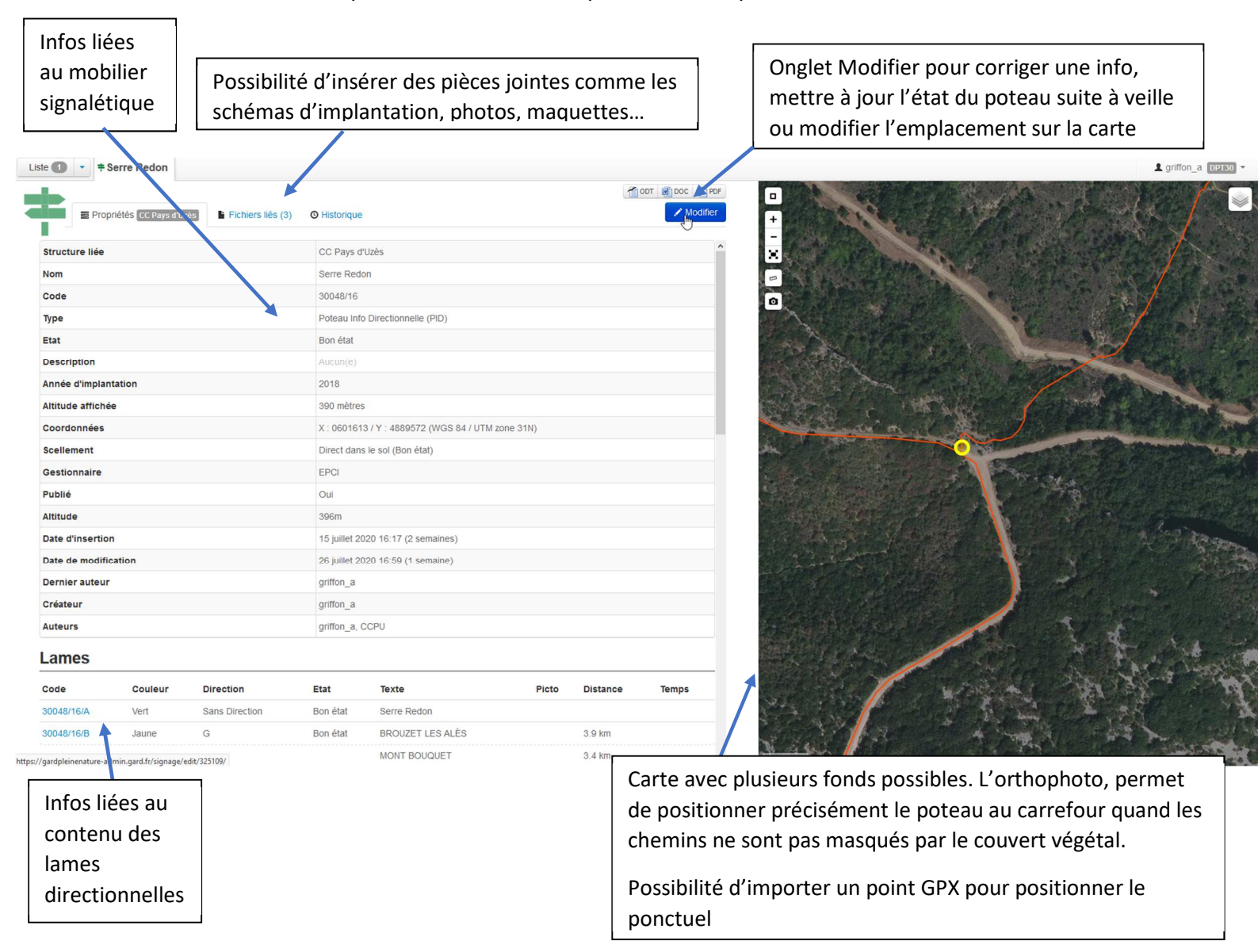

# a) Info du mobilier signalétique

La fiche recense l'ensemble des infos techniques nécessaires à la gestion des mobiliers signalétique. Pour la gestion des lames directionnelles, plaques de balisage, plaques information, se référer ci-après au b). La fiche signalétique est composée des champs suivants :

| identifiée et l'administrateur ont accès aux modifications sur le mobilier<br>et lamesNomNom du carrefour, du panneau |
|----------------------------------------------------------------------------------------------------|
| et lames       Nom     Nom du carrefour, du panneau                                                                   |
| Nom du carrefour, du panneau                                                                                          |
|                                                                                                    |
| Code N° identifiant du mobilier signalétique à renseigner sous la forme « n°                                          |
| INSEE commune / n° poteau »                                                                                           |
| TypeType de mobilier signalétique conformément à la charte signalétique des                                           |
| espaces naturels gardois à choisir dans la liste déroulante* (attention :                                             |
| bien prendre en compte la distinction des équipements en zone cœur du                                                 |
| Parc national des Cévennes : Poteau Info Directionnel (PID), Poteau Info                                              |
| Directionnel PNC (PID–PNC)cf. listing type signalétique en annexe 1-)                                                 |
| Etat du mobilier au moment de la dernière veille, nécessité de mise à                                                 |
| jour régulière pour le suivi de gestion. Etat à sélectionner dans la liste                                            |
| déroulante* (cf. listing Etat en annexe 1)                                                                            |
| <u>A noter</u> que les éléments manquant et dégradés sont rassemblés sous                                             |
| l'intitulé « A remplacer », cela afin de pouvoir filtrer tous les éléments à                                          |
| commander.                                                                                                    |
| <b>Description</b> Infos complémentaires liées au mobilier signalétique nécessaires pour la                           |
| gestion comme accessibilité (tout véhicule, 4x4, pédestre uniquement)                                                 |
| Année d'implantation Année de pose du mobilier (année initiale ou du remplacement /                                   |
| déplacement), permet de suivre la garantie de l'équipement ou de faire                                                |
| le lien avec le dossier de consultation.                                                                              |
| Altitude affichée Pour les poteaux information directionnelle et panneaux portes                                      |
| informations : altitude inscrite sur la bague de lieudit (celle-ci pouvant                                            |
| être différente de l'altitude calculée automatiquement par le logiciel (cf.                                           |
| champ Altitude)). Pour la gestion de la signalétique, c'est cette altitude                                            |
| du champ « Altitude affichee » qui fait foi.                                                                          |
| Coordonnees GPS de l'emplacement du mobilier en WGS84 UTM Zone                                                        |
| 31N, calculees automatiquement par l'emplacement cartographique du                                                    |
| ponctuel<br>Collement : Tune de collement du mobilier conformément à la charte cignelétique                           |
| des Espaces paturels gardeis à sélectionner dans la liste déreulante* (cf                                             |
| listing on approvol )                                                                                                 |
| Au type de scellement est également lié dans le même champ liste son                                                  |
| état de la dernière visite (nécessaire nour filtrer les scellements à                                                 |
| refaire)                                                                                                    |
| <b>P S ·</b> Suite à l'intégration automatique des données denuis le SIG certains                                     |
| scellements ne sont nas hien renseianés et se retrouvent dans l'intitulé                                              |
| « A classer », merci donc de vérifier ces éléments sur votre territoire et v                                          |
| attribuer le bon type de scellement.                                                                                  |

| Gestionnaire                             | Si les EPCI sont gestionnaires des Réseaux Locaux d'Espaces, Sites et<br>Itinéraires, certaines font appel à des Syndicats Mixtes, EPCC du Pont du<br>Gard pour assurer le suivi et entretien de la signalétique. A sélectionner<br>dans la liste déroulante*.                     |
|------------------------------------------|----------------------------------------------------------------------------------------------------|
| Publié                                   | Lié au site grand public rando.gard.fr. Lorsqu'un parcours est créé, il est<br>nécessaire de cocher la case « Publié » pour que l'emplacement et le<br>nom du poteau apparaissent sur la carte en complément du descriptif.                                                        |
| Altitude                                 | Altitude du poteau calculée automatiquement par le logiciel par rapport<br>à l'implantation du ponctuel sur la carte. Celui-ci peut être différent de<br>l'Altitude affichée. Pour la gestion de la signalétique, c'est l'altitude du<br>champ « Altitude affichée » qui fait foi. |
| Date d'insertion<br>Date de modification | Dates de renseignements, modifications nécessaires pour le suivi de gestion.                                                                                                    |
| Dernier auteur /<br>Créateur / Auteurs   | Identification des intervenants ayant apportés des informations / modifications sur la fiche.                                                                                                    |
| Fichiers liés                            | Intégration de pièces complémentaires nécessaires pour la gestion,<br>notamment en cas de disparition de l'équipement (schémas<br>d'implantation, photos de situation, photos des lames, maquette des<br>panneaux, conventions d'autorisation)                                     |

\*Listes paramétrables pouvant être mises à jour en fonction des évolutions de la charte signalétique

Cf. Exemple d'une fiche de poteau information directionnelle en annexe 2.

Pour la gestion de la signalétique, il convient donc d'utiliser le champ « État » pour avoir un suivi de l'équipement.

# b) Info des lames directionnelles / plaques de balisage / panneaux infos

Pour compléter l'information et la gestion du mobilier directionnel, un volet « Lames » a été créé afin d'y intégrer les contenus des lames directionnelles, des jalons de balisage, des panneaux d'information (couleur, orientation, textes, distances, pictogrammes).

Pour les panneaux avec plus de contenus texte de type Panneaux Portes Informations, il convient seulement d'intégrer en fichiers liés (en plus du schéma d'implantation et photos) les éléments nécessaires à la conception (maquettes, textes et illustrations ayant permis leur conception).

A la suite des infos du mobilier signalétique, on retrouve les infos liées aux lames, plaques de balisage, panneaux. La fiche « Lames » est composée des champs suivants :

| Code      | Identifiant de la plaque (lame, plaque, panneau). Cette référence est        |  |  |  |  |  |  |
|-----------|------------------------------------------------------------------------------|--|--|--|--|--|--|
|           | gravée au dos du panneau pour assurer son suivi. Ce code est lié au          |  |  |  |  |  |  |
|           | mobilier signalétique présenté ci-dessus composé « n° INSEE commune          |  |  |  |  |  |  |
|           | / n° poteau » auquel se rattache la lettre identifiant l'emplacement de la   |  |  |  |  |  |  |
|           | lame sur le panneau selon l'ordre A, B, C défini par la charte               |  |  |  |  |  |  |
|           | signalétique.                                                                |  |  |  |  |  |  |
| Couleur   | Couleur de la plaque (ou bague de lieudit) à sélectionner dans la liste      |  |  |  |  |  |  |
|           | déroulante*                                                                  |  |  |  |  |  |  |
| Direction | Orientation de la lame directionnelle ou plaque de balisage à                |  |  |  |  |  |  |
|           | sélectionner dans la liste déroulante* :                                     |  |  |  |  |  |  |
|           | - D (Droite)                                                                 |  |  |  |  |  |  |
|           | - G (Gauche)                                                                 |  |  |  |  |  |  |
|           | <ul> <li>Continuité (Plaque de balisage Continuité)</li> </ul>               |  |  |  |  |  |  |
|           | <ul> <li>X (Plaque de balisage X, mauvaise direction)</li> </ul>             |  |  |  |  |  |  |
|           | - Sans Direction                                                             |  |  |  |  |  |  |
|           | - A Déterminer !                                                             |  |  |  |  |  |  |
|           | P.S 1: Pour les éléments non liés à une direction renseigner « Sans          |  |  |  |  |  |  |
|           | direction ».                                                                 |  |  |  |  |  |  |
|           | <b>P.S 2</b> : Suite à l'intégration automatique des données depuis le SIG,  |  |  |  |  |  |  |
|           | certaines plaques de balisage ne sont pas bien renseignées et se             |  |  |  |  |  |  |
|           | retrouvent dans l'intitulé « A Déterminer ! », merci donc de vérifier ces    |  |  |  |  |  |  |
|           | éléments sur votre territoire et y attribuer la bonne direction.             |  |  |  |  |  |  |
| Etat      | Etat de la plaque (lame, plaque, panneau) au moment de la dernière           |  |  |  |  |  |  |
|           | veille, nécessité de mise à jour régulière pour le suivi de gestion. Etat à  |  |  |  |  |  |  |
|           | sélectionner dans la liste déroulante* (cf. listing Etat en annexe 1)        |  |  |  |  |  |  |
|           | Important : C'est à partir de ce champ que sera généré l'organigramme        |  |  |  |  |  |  |
|           | signalétique à transmettre au fabricant pour remplacer les lames cassées     |  |  |  |  |  |  |
|           | ou manquants.                                                                |  |  |  |  |  |  |
|           | A noter que les éléments manquant et dégradés sont rassemblés sous           |  |  |  |  |  |  |
|           | l'intitulé « A remplacer », cela afin de pouvoir filtrer tous les éléments à |  |  |  |  |  |  |
|           | commander. De même pour la création d'une nouvelle lame, renseigner          |  |  |  |  |  |  |
|           | l'état comme « A remplacer ».                                                |  |  |  |  |  |  |
|           | Lorsque la commande a été adressée au fabricant, basculer l'état de ces      |  |  |  |  |  |  |
|           | lames en « Commande / Intervention en cours », cela afin de ne pas           |  |  |  |  |  |  |

|                                              | porter confusion avec d'autres lames dégradées identifiées entre temps                                                                                                    |
|----------------------------------------------|----------------------------------------------------------------------------------------------------|
|                                              | qui seront à remplacer lors d'une prochaine commande.                                                                                                    |
| Texte                                        | Texte contenu dans les lames directionnelles et panneaux.                                                                                                    |
|                                              | Dès lors qu'on renseigne une ligne, ce champ devient obligatoire. Ainsi                                                                                                    |
|                                              | pour l'intégration d'une ligne juste avec un (des) picto(s) (ex : plaque                                                                                                    |
|                                              | balisage PNC, panneau informations avec pictos réglementaires), inscrire                                                                                                    |
|                                              | dans le champ Texte : « Picto » et renseigner l'intituler du (des) picto(s)                                                                                                    |
|                                              | dans le champ Picto                                                                                                    |
| Picto                                        | Intégration des pictogrammes GR conformément à la charte signalétique                                                                                                    |
|                                              | des Espaces Naturels Gardois et pictogrammes conformément à la                                                                                                    |
|                                              | charte des Parcs nationaux. Si plusieurs pictos GR sont à intégrer sur la                                                                                                    |
|                                              | même ligne, les inscrire dans la même case, séparés d'un tiret avec                                                                                                    |
|                                              | espace pour une meilleure lisibilité (ex : GR61 – GR67).                                                                                                    |
|                                              | Pour les autres pictos, les écrire intégralement (ex : charte PNC :                                                                                                    |
|                                              | Interpretation, VII, Equestre; charte espaces naturels gardois : Ne pas                                                                                                    |
|                                              | faire de feu – Ne pas jeter de dechet – Ne pas cueillir de fleur)                                                                                                    |
|                                              | <u>A noter</u> : Le pictogramme temps, lui est à renseigner dans le champ                                                                                                    |
| Distance                                     | « Temps »<br>Champ à renceigner uniquement sur les lames directionnelles. Distance                                                                                                    |
| Distance                                     |                                                                                                    |
| Distance                                     | on km avos 1 shiffra anràs la virgula (mâma 0)                                                                                                    |
| Distance                                     | en km avec 1 chiffre après la virgule (même 0).                                                                                                    |
| Distance                                     | en km avec 1 chiffre après la virgule (même 0).<br><b>Attention !</b> Utiliser la virgule « , » du clavier AZERTY et non le point du clavier numérique « . »                                                                                                    |
| Temps                                        | en km avec 1 chiffre après la virgule (même 0).<br><b>Attention !</b> Utiliser la virgule « , » du clavier AZERTY et non le point du clavier numérique « . »                                                                                                    |
| Temps                                        | en km avec 1 chiffre après la virgule (même 0).<br><b>Attention !</b> Utiliser la virgule « , » du clavier AZERTY et non le point du<br>clavier numérique « . »<br>Conformément à la charte signalétique des Espaces naturels gardois, le<br>picto temps est à utiliser lors de forts dénivelés pour une indication                                                                                                    |
| Temps                                        | en km avec 1 chiffre après la virgule (même 0).<br><b>Attention !</b> Utiliser la virgule « , » du clavier AZERTY et non le point du<br>clavier numérique « . »<br>Conformément à la charte signalétique des Espaces naturels gardois, le<br>picto temps est à utiliser lors de forts dénivelés pour une indication<br>complémentaire. Temps affiché pour la pratique pédestre (Sur la Jame.                                                                                                    |
| Temps                                        | en km avec 1 chiffre après la virgule (même 0).<br><b>Attention !</b> Utiliser la virgule « , » du clavier AZERTY et non le point du<br>clavier numérique « . »<br>Conformément à la charte signalétique des Espaces naturels gardois, le<br>picto temps est à utiliser lors de forts dénivelés pour une indication<br>complémentaire. Temps affiché pour la pratique pédestre (Sur la lame,<br>un encart avec un randonneur + le temps sera à intégrer par le fabricant                                                                                                    |
| Temps                                        | <ul> <li>en km avec 1 chiffre après la virgule (même 0).</li> <li>Attention ! Utiliser la virgule « , » du clavier AZERTY et non le point du clavier numérique « . »</li> <li>Conformément à la charte signalétique des Espaces naturels gardois, le picto temps est à utiliser lors de forts dénivelés pour une indication complémentaire. Temps affiché pour la pratique pédestre (Sur la lame, un encart avec un randonneur + le temps sera à intégrer par le fabricant conformément à la charte signalétique.</li> </ul>                                                                                                    |
| Temps                                        | <ul> <li>en km avec 1 chiffre après la virgule (même 0).</li> <li>Attention ! Utiliser la virgule « , » du clavier AZERTY et non le point du clavier numérique « . »</li> <li>Conformément à la charte signalétique des Espaces naturels gardois, le picto temps est à utiliser lors de forts dénivelés pour une indication complémentaire. Temps affiché pour la pratique pédestre (Sur la lame, un encart avec un randonneur + le temps sera à intégrer par le fabricant conformément à la charte signalétique.</li> <li>Important : Le temps doit être saisi en Heures : Minutes : Secondes</li> </ul>                                                                                                    |
| Temps                                        | <ul> <li>en km avec 1 chiffre après la virgule (même 0).</li> <li>Attention ! Utiliser la virgule « , » du clavier AZERTY et non le point du clavier numérique « . »</li> <li>Conformément à la charte signalétique des Espaces naturels gardois, le picto temps est à utiliser lors de forts dénivelés pour une indication complémentaire. Temps affiché pour la pratique pédestre (Sur la lame, un encart avec un randonneur + le temps sera à intégrer par le fabricant conformément à la charte signalétique.</li> <li>Important : Le temps doit être saisi en Heures : Minutes : Secondes (Attention ! ne pas oublier de mettre les secondes ainsi 30 minutes)</li> </ul>                                                                                                    |
| Temps                                        | <ul> <li>en km avec 1 chiffre après la virgule (même 0).</li> <li>Attention ! Utiliser la virgule « , » du clavier AZERTY et non le point du clavier numérique « . »</li> <li>Conformément à la charte signalétique des Espaces naturels gardois, le picto temps est à utiliser lors de forts dénivelés pour une indication complémentaire. Temps affiché pour la pratique pédestre (Sur la lame, un encart avec un randonneur + le temps sera à intégrer par le fabricant conformément à la charte signalétique.</li> <li><u>Important :</u> Le temps doit être saisi en Heures : Minutes : Secondes (Attention ! ne pas oublier de mettre les secondes ainsi 30 minutes doivent être saisies 00 :30 :00 et non 00 :30 qui afficherait 30 secondes !)</li> </ul>                                                                                                    |
| Temps<br>+ Ajouter une lame                  | <ul> <li>en km avec 1 chiffre après la virgule (même 0).</li> <li>Attention ! Utiliser la virgule « , » du clavier AZERTY et non le point du clavier numérique « . »</li> <li>Conformément à la charte signalétique des Espaces naturels gardois, le picto temps est à utiliser lors de forts dénivelés pour une indication complémentaire. Temps affiché pour la pratique pédestre (Sur la lame, un encart avec un randonneur + le temps sera à intégrer par le fabricant conformément à la charte signalétique.</li> <li>Important : Le temps doit être saisi en Heures : Minutes : Secondes (Attention ! ne pas oublier de mettre les secondes ainsi 30 minutes doivent être saisies 00 :30 :00 et non 00 :30 qui afficherait 30 secondes !)</li> <li>Permet de rajouter une nouvelle lame (cf. paragraphe saisie de nouvelle</li> </ul>                                                                                                    |
| Temps<br>+ Ajouter une lame                  | <ul> <li>en km avec 1 chiffre après la virgule (même 0).</li> <li>Attention ! Utiliser la virgule « , » du clavier AZERTY et non le point du clavier numérique « . »</li> <li>Conformément à la charte signalétique des Espaces naturels gardois, le picto temps est à utiliser lors de forts dénivelés pour une indication complémentaire. Temps affiché pour la pratique pédestre (Sur la lame, un encart avec un randonneur + le temps sera à intégrer par le fabricant conformément à la charte signalétique.</li> <li>Important : Le temps doit être saisi en Heures : Minutes : Secondes (Attention ! ne pas oublier de mettre les secondes ainsi 30 minutes doivent être saisies 00 :30 :00 et non 00 :30 qui afficherait 30 secondes !)</li> <li>Permet de rajouter une nouvelle lame (cf. paragraphe saisie de nouvelle lame ci-après)</li> </ul>                                                                                                    |
| Temps<br>+ Ajouter une lame<br>Fichiers liés | <ul> <li>en km avec 1 chiffre après la virgule (même 0).</li> <li>Attention ! Utiliser la virgule « , » du clavier AZERTY et non le point du clavier numérique « . »</li> <li>Conformément à la charte signalétique des Espaces naturels gardois, le picto temps est à utiliser lors de forts dénivelés pour une indication complémentaire. Temps affiché pour la pratique pédestre (Sur la lame, un encart avec un randonneur + le temps sera à intégrer par le fabricant conformément à la charte signalétique.</li> <li>Important : Le temps doit être saisi en Heures : Minutes : Secondes (Attention ! ne pas oublier de mettre les secondes ainsi 30 minutes doivent être saisies 00 :30 :00 et non 00 :30 qui afficherait 30 secondes !)</li> <li>Permet de rajouter une nouvelle lame (cf. paragraphe saisie de nouvelle lame ci-après)</li> </ul>                                                                                                    |
| Temps<br>+ Ajouter une lame<br>Fichiers liés | <ul> <li>en km avec 1 chiffre après la virgule (même 0).</li> <li>Attention ! Utiliser la virgule « , » du clavier AZERTY et non le point du clavier numérique « . »</li> <li>Conformément à la charte signalétique des Espaces naturels gardois, le picto temps est à utiliser lors de forts dénivelés pour une indication complémentaire. Temps affiché pour la pratique pédestre (Sur la lame, un encart avec un randonneur + le temps sera à intégrer par le fabricant conformément à la charte signalétique.</li> <li>Important : Le temps doit être saisi en Heures : Minutes : Secondes (Attention ! ne pas oublier de mettre les secondes ainsi 30 minutes doivent être saisies 00 :30 :00 et non 00 :30 qui afficherait 30 secondes !)</li> <li>Permet de rajouter une nouvelle lame (cf. paragraphe saisie de nouvelle lame ci-après)</li> <li>Photos ou pièces techniques sont généralement plutôt à lier au mobilier signalétique dans son ensemble plutôt que juste à la lame.</li> </ul>                                                                                     |
| Temps<br>+ Ajouter une lame<br>Fichiers liés | <ul> <li>en km avec 1 chiffre après la virgule (même 0).</li> <li>Attention ! Utiliser la virgule « , » du clavier AZERTY et non le point du clavier numérique « . »</li> <li>Conformément à la charte signalétique des Espaces naturels gardois, le picto temps est à utiliser lors de forts dénivelés pour une indication complémentaire. Temps affiché pour la pratique pédestre (Sur la lame, un encart avec un randonneur + le temps sera à intégrer par le fabricant conformément à la charte signalétique.</li> <li>Important : Le temps doit être saisi en Heures : Minutes : Secondes (Attention ! ne pas oublier de mettre les secondes ainsi 30 minutes doivent être saisies 00 :30 :00 et non 00 :30 qui afficherait 30 secondes !)</li> <li>Permet de rajouter une nouvelle lame (cf. paragraphe saisie de nouvelle lame ci-après)</li> <li>Photos ou pièces techniques sont généralement plutôt à lier au mobilier signalétique dans son ensemble plutôt que juste à la lame.</li> <li>Vigilance sur l'erreur classique de joindre des fichiers à une lame plutôt</li> </ul> |

- Exemple pour un poteau directionnel avec des lames directionnelles conformément à la charte signalétique des Espaces naturels gardois :

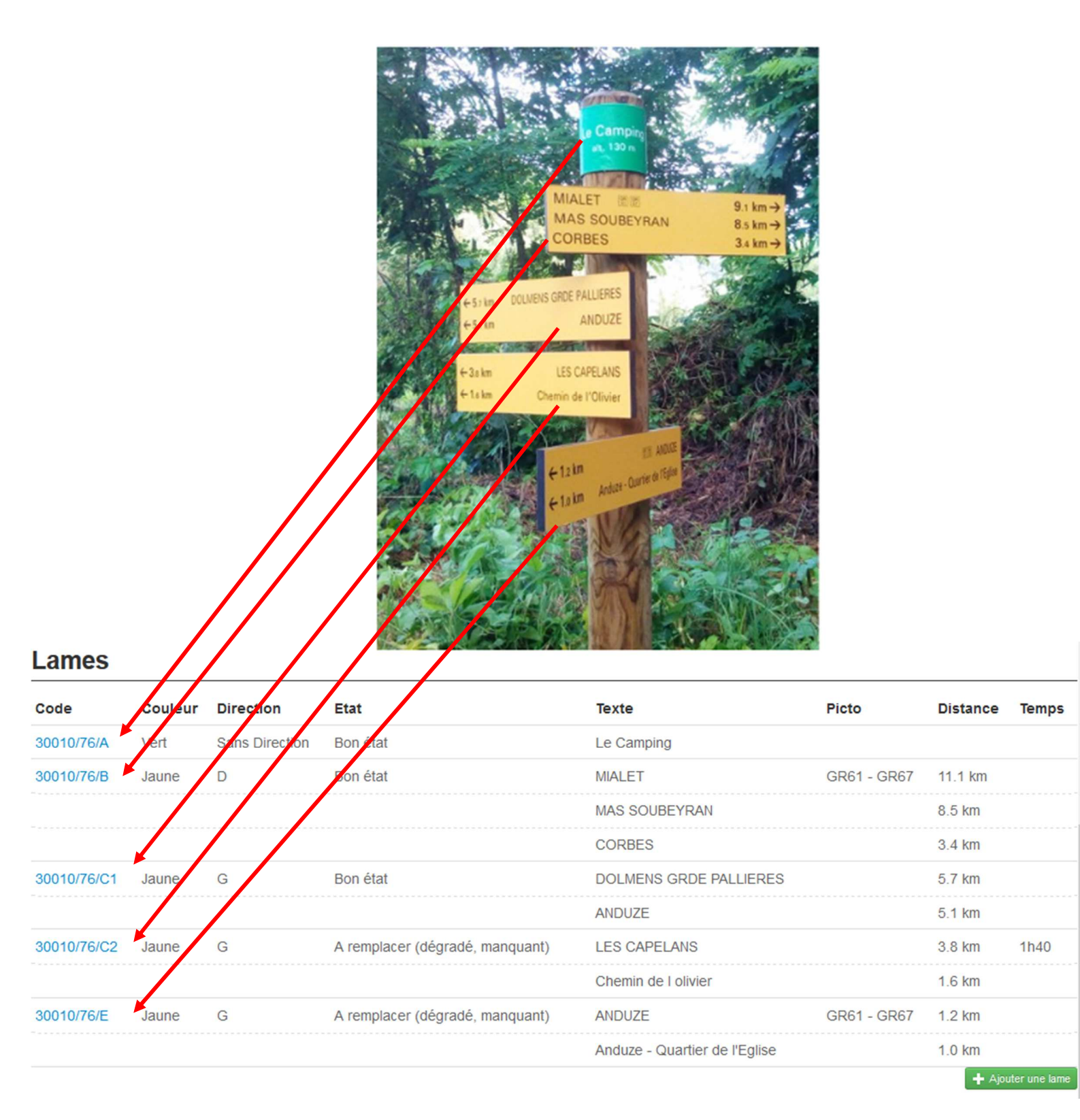

- Exemple pour un poteau directionnel avec des lames directionnelles conformément à la charte signalétique des Parcs nationaux

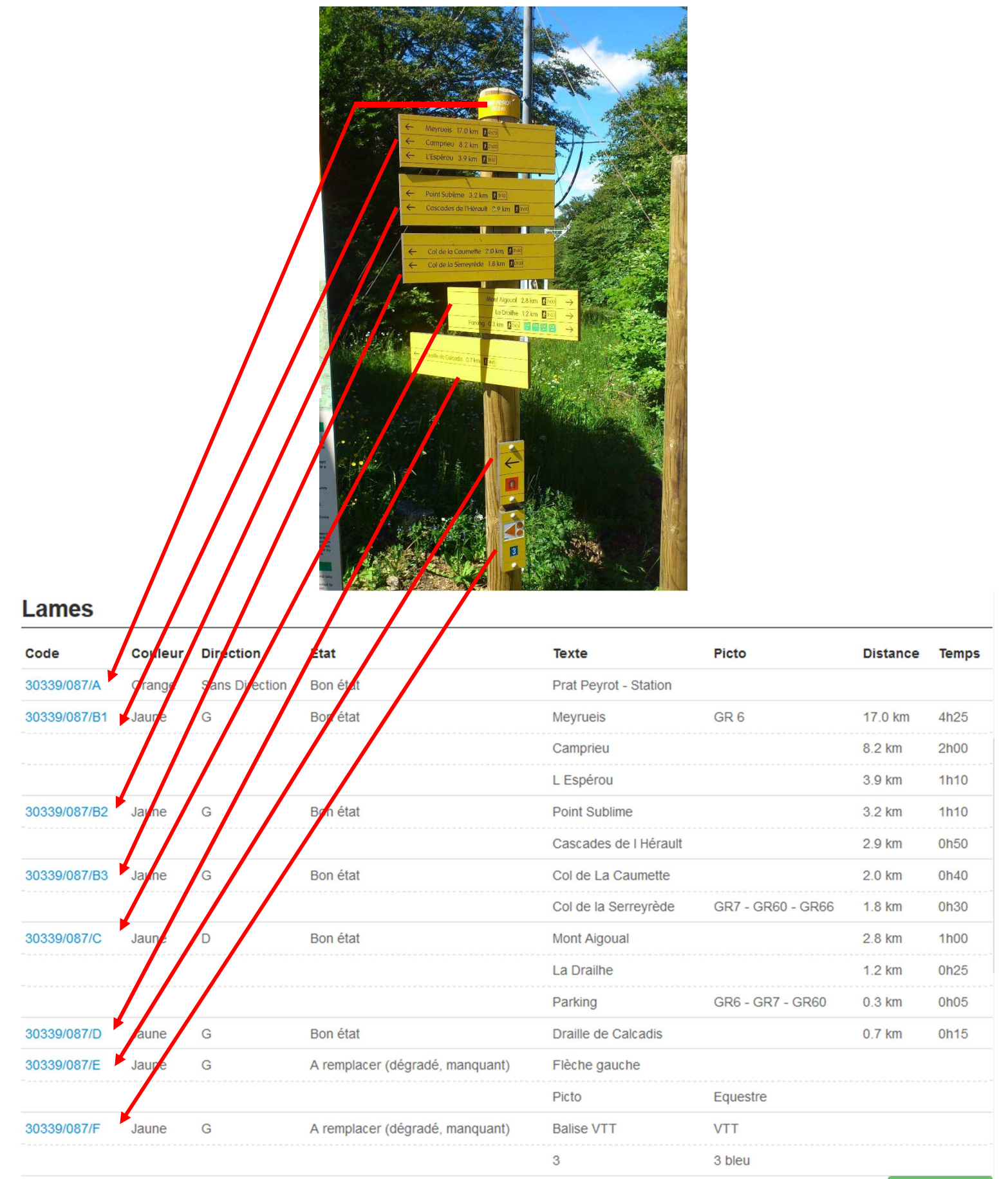

- Exemple d'un jalon de balisage

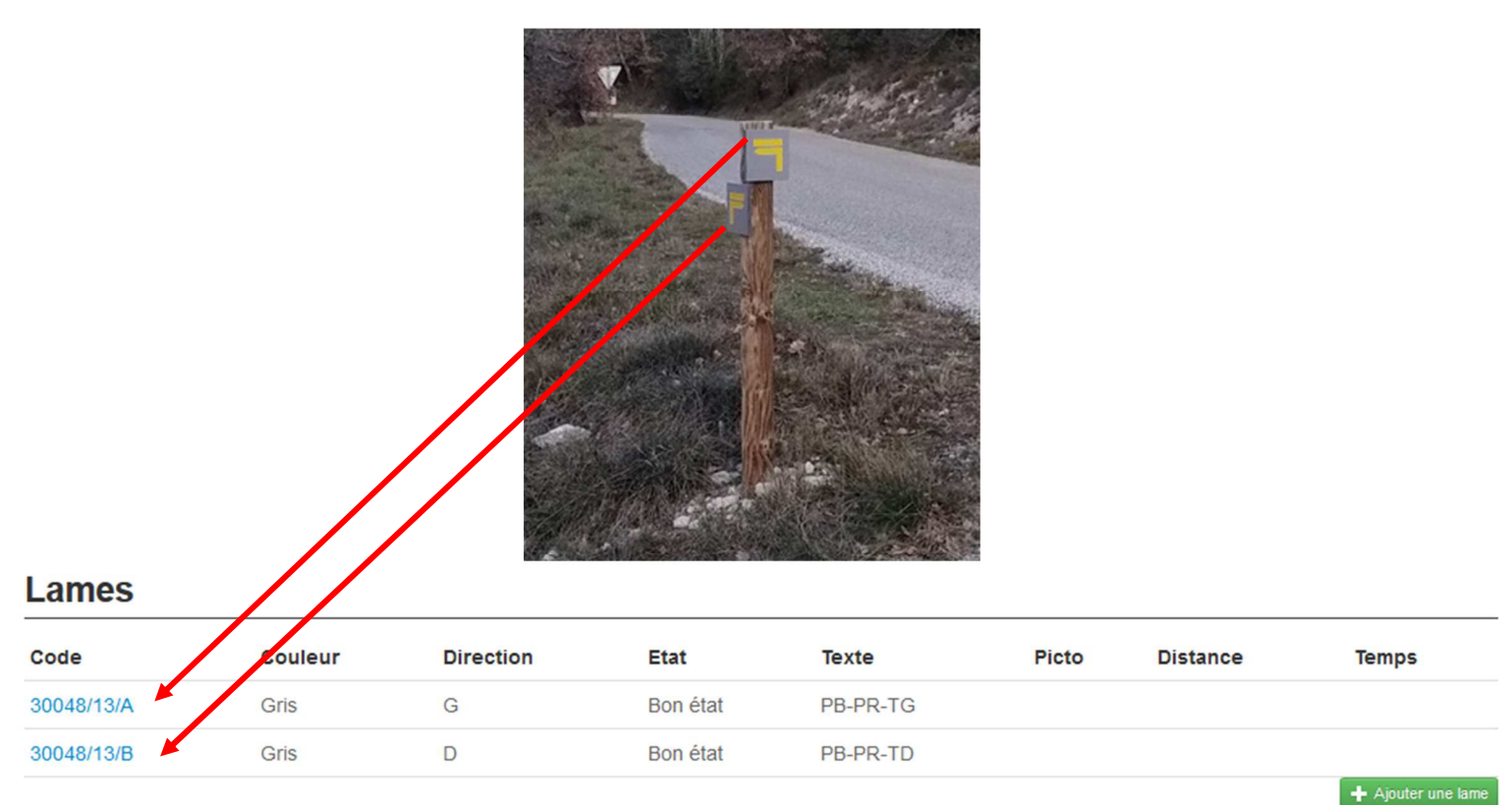

Exemple d'un panneau d'avertissement

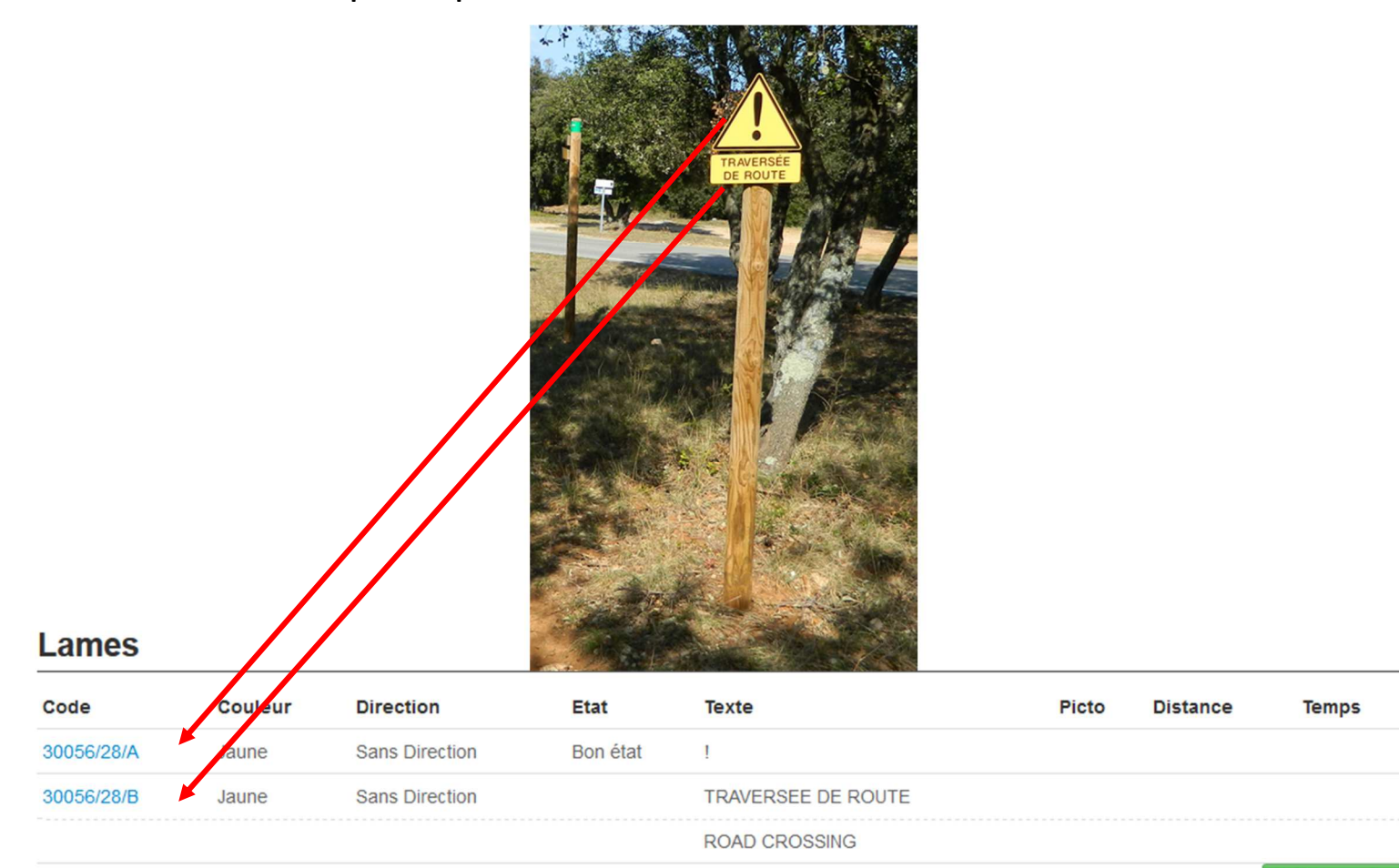

+ Ajouter une lam

- Exemple d'une plaque information

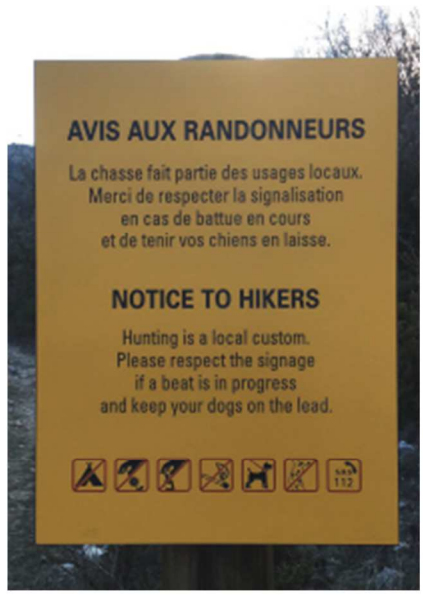

#### Lames

| Code       | Couleur | Direction         | Etat        | Texte                                                                                                    | Picto                                                                                                    | Distance  | Temps    |
|------------|---------|-------------------|-------------|----------------------------------------------------------------------------------------------------|----------------------------------------------------------------------------------------------------|-----------|----------|
| 30048/24/A | Jaune   | Sans<br>Direction | Bon<br>état | AVIS AUX RANDONNEURS                                                                                                    |                                                                                                    |           |          |
|            |         |                   |             | La chasse fait partie des usages locaux. Merci de respecter la signalisation en cas de battue en cours et de tenir vos chiens en laisse. |                                                                                                    |           |          |
|            |         |                   |             | NOTICE TO HIKERS<br>Hunting is a local custom. Please respect the<br>signage if a beat is in progress and keep your dogs<br>on the lead. | Camping Interdit - Cueillette interdite - ne pas<br>jeter de déchet - Ne pas allumer de feu - Chien<br>en laisse - Ne pas sortir du sentier - 112 |           |          |
|            |         |                   |             |                                                                                                    |                                                                                                    | + Ajouter | une lame |

# Lignes

| Code         | Texte                                                                                                    | Picto                                                                                                    | Distance | Temps |
|--------------|----------------------------------------------------------------------------------------------------|----------------------------------------------------------------------------------------------------|----------|-------|
| 30048/25/A/1 | AVIS AUX RANDONNEURS                                                                                                    |                                                                                                    |          |       |
| 30048/25/A/2 | La chasse fait partie des usages locaux. Merci de respecter la signalisation en cas de battue en cours et de tenir vos chiens en laisse. |                                                                                                    |          |       |
| 30048/25/A/3 | NOTICE TO HIKERS                                                                                                    |                                                                                                    |          |       |
| 30048/25/A/4 | Hunting is a local custom. Please respect the signage if a beat is<br>in progress and keep your dogs on the lead.                        | Camping Interdit - Cueillette interdite - Ne pas jeter de déchet<br>- Ne pas allumer de feu - Chien en laisse - Ne pas sortir du<br>sentier - 112 |          |       |

#### Fiche information « Lame »

Pour accéder à la fiche info lame (contenus textes) depuis la fiche signalétique, cliquer sur le code de la lame souhaitée.

| 0040/70/0             |                   | Dam       |                        | 0.00         |      | dd d loss |
|-----------------------|-------------------|-----------|------------------------|--------------|------|-----------|
| <u>оото/76/в</u> Jaun | e D               | Bon       | MIALEI                 | GRE          | 57 - | 11.1 KM   |
|                       |                   | Clai      | MAS SOUBEYRA           | N            |      | 8 5 km    |
|                       |                   |           | CODRES                 |              |      | 2.4 km    |
|                       |                   |           | CORDES                 |              |      | 5.4 MII   |
|                       |                   |           |                        |              |      |           |
|                       |                   |           | - 100 July - 100 - 100 |              |      |           |
| Proprie               | étés CA Alès Aggi | omération | Fichiers liés (0)      | O Historique |      | Modifie   |
| Code                  |                   | 300       | )10/76/B               |              |      |           |
| Signalétique          |                   | Le        | Camping                |              |      |           |
| Numéro                |                   | В         |                        |              |      |           |
| Туре                  |                   | Lar       | ne LD3                 |              |      |           |
| Etat                  |                   | Bor       | n état                 |              |      |           |
| Couleur               |                   | Jau       | ne                     |              |      |           |
| Structure liée        |                   | CA        | Alès Agglomération     |              |      |           |
| Lieneo                |                   |           |                        |              |      |           |
| Lignes                |                   |           |                        |              |      |           |
| Code                  | Texte             |           | Picto                  | Distar       | nce  | Temps     |
| 30010/76/B/1          | MIALET            |           | GR61 - GR6             | 7 11.1 k     | m    |           |
| 30010/76/B/2          | MAS SOUB          | EYRAN     |                        | 8.5 km       | 1    |           |
| 30010/76/B/3          | CORBES            |           |                        | 3.4 km       | 1    |           |

#### Saisie d'une nouvelle lame directionnelle / Modification

Pour saisir une nouvelle lame, dans la fiche info du mobilier signalétique, à la suite du tableau « Lames », cliquer sur l'onglet vert : 4 Ajouter une lame

**P.S**: Afin que celle-ci soit intégrée à la prochaine commande, renseigner l'état comme « A remplacer ».

Pour modifier l'état et les infos contenues dans les lames, ouvrir **la fiche de la lame** concernée comme vu précédemment et cliquer sur l'onglet bleu : Modifier

S'ouvre alors la fiche à renseigner conformément aux préconisations -cf. pages 7-8- :

| Numéro* B<br>Direction* D<br>Type* Lame LD3<br>Etat Bon état<br>Couleur Jaune                                                                                                    |                         |                                                                                                    |  |  |  |  |
|----------------------------------------------------------------------------------------------------|-------------------------|----------------------------------------------------------------------------------------------------|--|--|--|--|
| Couleur Jaune<br>S<br>Numéro 1 8<br>Texte MIALET<br>Distance 11,1 8<br>km<br>Pictogramme GR61 - G<br>Temps Heures:Minutes:Secondes<br>Heures:Minutes:Secondes<br>Heu |                         |                                                                                                    |  |  |  |  |
| Pictogramme Heures: Minutes: Secondes<br>Heures: Minutes: Secondes<br>Heures: Minutes: Secondes<br>Heures: Minutes: Secondes<br>Heures: Minutes: Secondes<br>Texte CORBES                                                                                                    |                         | Anuler © Sarve                                                                                                    |  |  |  |  |
| Numéro*                                                                                                    | В                       | Infos génériques de la lame (numéro de la lame liée à son<br>emplacement sur le poteau conformément à la charte<br>signalétique, direction, type de lame, état, couleur).                                                                                                    |  |  |  |  |
| Direction* D v<br>Type* Lame LD3 v<br>Etat Bon état v                                                                                                    |                         | Important : Champ « Etat » à renseigner suite à la veille,<br>c'est à partir de ce champ que pourra se faire le suivi de<br>gestion, la commande des lames à remplacer.                                                                                                    |  |  |  |  |
| Couleur                                                                                                    | Jaune v                 | Infos liées au contenu par ligne                                                                                                    |  |  |  |  |
| Lignes                                                                                                    |                         | Numéro de ligne correspond à son ordre verticale (1, 2, 3)                                                                                                    |  |  |  |  |
| Numéro<br>Texte                                                                                                    | 1 Image: Mialet         | Texte contenu sur la lame, bien respecter les accents,<br>majuscules pour les grandes destinations. C'est à partir de<br>cette saisie que seront conçues les lames par le fabricant.                                                                                                    |  |  |  |  |
| Distance<br>Pictogramme<br>Temps                                                                                                    | 11,1 📄 km<br>GR61 - G   | Distance pour les lames directionnelles à mettre en<br>décimale avec 1 chiffre après la virgule.<br><b>Attention !</b> bien utiliser la «,» du clavier AZERTY et non le<br>«.» du pavé numérique, sinon un message d'erreur<br>s'affichera au moment de l'enregistrement.               |  |  |  |  |
| Supprimer<br>Numéro<br>Texte                                                                                                    | Heures:Minutes:Secondes | Intégrer les pictos GR séparés par un tiret et sur les plaques<br>balises du PNC, intégrer le pictogramme sous forme de<br>texte en entier (ex : Interprétation, Equestre). A partir de<br>ces infos, le fabricant les intégrera dans la lame<br>conformément aux chartes signalétique. |  |  |  |  |
| Distance                                                                                                    | 8,5 🗭                   | Indiquer le temps, s'il y a un picto temps sur la lame<br>directionnelle uniquement !                                                                                                    |  |  |  |  |
| Pictogramme<br>Temps<br>Supprimer                                                                                                    | Heures:Minutes:Secondes | Le temps doit être saisi en Heures : Minutes : Secondes<br>( <i>Attention !</i> ne pas oublier de mettre les secondes ainsi 30<br>minutes doivent être saisies 00 :30 :00 et non 00 :30 qui<br>correspondrait à 30 secondes !)                                                          |  |  |  |  |
| Numéro<br>Texte                                                                                                    | 3 💌<br>Corbes           | Saisie à renouveler pour les autres lignes (Rappel : 3 lignes<br>maximum dans la charte signalétique des Espaces naturels<br>gardois, si besoin de plus, faire 2 lames avec les numéros<br>lettre1 et lettre2 (ex : B1 et B2)                                                           |  |  |  |  |

Important ! Une fois les renseignements saisis, ne pas oublier d'enregistrer en cliquant sur le bouton vert en bas à droite sous la carte : O Créer ou Sauvegarder

Le bouton Annuler revient sur la fiche info sans enregistrer les dernières saisies non sauvegardées

Le bouton Supprimer supprime toute la lame de façon définitive une fois la confirmation actée.

#### 3 / Gestion des plaques (lames, plaques balisage, panneaux) dégradées

La gestion du mobilier signalétique et des lames est liée au champ « Etat » de ces éléments.

Suite à une veille, s'il est constaté un équipement à remplacer (dégradé ou manquant) ou nécessitant une petite intervention (à refixer, à nettoyer), il est impératif de changer l'état de l'élément concerné. De même suite au lancement d'une commande signalétique, passer l'état en « Commande / Signalétique » en cours pour les distinguer des nouveaux éléments à remplacer apparaissant par la suite.

**Attention !** Bien être vigilant au moment de la saisie pour des lames à remplacer, dans la précipitation, l'erreur principale est de renseigner l'état dans la fiche « Signalétiques » (correspondant au poteau) plutôt que l'état de la lame dans la fiche « Lames ».

**N.B**: Si un mobilier directionnel a disparu, il convient de changer l'état comme « A remplacer » sur la fiche signalétique ainsi que sur toutes les lames de ce poteau.

| Structure liée*      | CA Alès Agglomération                       | Numéro*                                                                            | A                                           |  |  |
|----------------------|---------------------------------------------|------------------------------------------------------------------------------------|---------------------------------------------|--|--|
| Nom*                 | Le Camping Référence, code,                 | Direction*                                                                         | Sans Direction ~                            |  |  |
| Description          | В І <u>А</u> •   Ξ Ξ ∞ 📕   ≤) (№   🟈 нта.   | Туре*                                                                              | Plaque Réglementaire (PLR)                  |  |  |
|                      | AND76/                                      | Etat                                                                               | Bon état 🗸                                  |  |  |
|                      |                                             | Couleur                                                                            |                                             |  |  |
|                      |                                             | Lignes                                                                             | A créer                                     |  |  |
|                      |                                             | Lights                                                                             | A Deplacer                                  |  |  |
|                      |                                             |                                                                                    | A remplacer (degrade, manquant)             |  |  |
|                      | Chemin:                                     | Numero                                                                             | Desolit intervention (a renxer, a nettoyer) |  |  |
|                      | Spécificités                                | Texte                                                                              | Bon etat                                    |  |  |
| Type*                | Poteau Info Directionnelle (PII V           | Distance                                                                           | Commande / Intervention en cours            |  |  |
| Etat                 | Bon état                                    |                                                                                    | km                                          |  |  |
| Année d'implantation |                                             | Pictogramme                                                                        |                                             |  |  |
|                      | A créer                                     | Fictogramme                                                                        |                                             |  |  |
|                      | A Déplacer                                  | Temps                                                                              | 5                                           |  |  |
| -                    | A remplacer (dégradé, manquant) 💦           |                                                                                    | Heures:Minutes:Secondes                     |  |  |
| Code                 | Besoin intervention (à refixer, à nettoyer) |                                                                                    |                                             |  |  |
| Altitude affichée    | Bon état                                    |                                                                                    |                                             |  |  |
| Gestionnaire         | Commande / Intervention en cours            |                                                                                    |                                             |  |  |
|                      | Neuf                                        |                                                                                    |                                             |  |  |
| Scellement           | Direct dans le sol (Bon état)               |                                                                                    |                                             |  |  |
|                      |                                             |                                                                                    |                                             |  |  |
| Ex : Cha             | ngement d'état d'un mobilier signalétique   | Ex : Changement d'état d'une plaque / lame<br>directionnelle manguante ou dégradée |                                             |  |  |
| (poteau              | manguant, dégradé)                          |                                                                                    |                                             |  |  |
| 1                    | ,,                                          |                                                                                    |                                             |  |  |

# Étapes à suivre pour commander la signalétique manquante / dégradée :

- 1/ Changer Etat des mobiliers / des lames concernés
- 2/ Dans la liste générale, sélectionner les éléments sur lesquels on souhaite travailler : bien basculer dans l'onglet « Lames » pour la commande des plaques (lames directionnelles, plaques de balisage, panneaux)

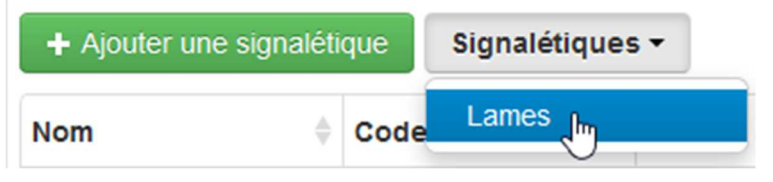

3/ Filtrer à partir de l'icône Filtre
 Sélectionner votre Structure dans le champ « Structure liée » puis l'état souhaité (pour l'exemple ci-après : les lames « A remplacer (dégradées, manquantes) »), apparaît alors l'ensemble des lames dégradées sur le territoire saisi, on retrouve les 2 lames identifiées sur le poteau traité précédemment).

<u>Attention !</u> La liste est liée à la plage visible de la carte. Pour avoir l'ensemble des éléments sous votre gestion de visible, <u>bien dézoomer la carte pour faire apparaître</u> <u>l'ensemble de votre territoire</u>.

- 4/ Suite à ce filtre, possibilité d'exporter les données sélectionnées pour traitement sous forme de tableur csv (pour la conversion en xls, possibilité de passer par un convertisseur en ligne comme <a href="https://convertio.co/fr/">https://convertio.co/fr/</a> ), de données SIG Shapefile ou points GPX (donnée GPS). Icônes en bas à gauche : <a href="mailto:employee">mailto:</a> <a href="mailto:mailto:employee">mailto:</a> <a href="mailto:employee">mailto:</a> </a>

⇒ **Exporter la sélection sous forme de tableur** pour obtenir l'organigramme signalétique des lames à commander à transmettre au fabricant. C'est à partir de ce tableur à joindre au bon de commande que seront conçues les lames.

- **5/** Basculer l'état de ces lames en « Commande / Intervention en cours » pour éviter toute confusion avec de nouvelles lames à remplacer apparaissant par la suite.
- **6/** Suite à la transmission de ce tableur, le fabricant transmet les maquettes pour bon à tirer pour lancer la conception.
- **7/** Après la pose, basculer l'état en « Bon état ».

# Lames

| Co           | ode               | Couleur | Direction      | Etat              |                | Texte                              | Picto                    | Distance           | Temps         |
|--------------|-------------------|---------|----------------|-------------------|----------------|------------------------------------|--------------------------|--------------------|---------------|
| 30           | 010/76/A          | Vert    | Sans Direction | Bon état          |                | Le Camping                         |                          |                    |               |
| 30           | 010/76/B          | Jaune   | D              | Bon état          |                | MIALET                             | GR61 - GR67              | 11.1 km            |               |
|              |                   |         |                |                   |                | MAS SOUBEYRAN                      |                          | 8.5 km             |               |
|              |                   |         |                |                   |                | CORBES                             |                          | 3.4 km             |               |
| 30           | 010/76/C1         | Jaune   | G              | Bon état          |                | DOLMENS GRDE PALLIERES             |                          | 5.7 km             |               |
|              |                   |         |                |                   |                | ANDUZE                             |                          | 5.1 km             |               |
| 30           | 010/76/C2         | Jaune   | G              | A remplacer (dégr | adé, manquant) | LES CAPELANS                       |                          | 3.8 km             | 1h40          |
|              |                   |         |                |                   |                | Chemin de I olivier                |                          | 1.6 km             |               |
| 30           | 010/76/E          | Jaune   | G              | A remplacer (dégr | adé, manguant) | ANDUZE                             | GR61 - GR67              | 1.2 km             |               |
|              |                   |         |                |                   |                | Anduze - Quartier de l'Eglise      |                          | 1.0 km             |               |
|              |                   |         |                |                   |                |                                    |                          | 🕂 Ajo              | uter une lame |
| 5            | Lames 🕶<br>Numéro | ¢       | Direction      | 🔶 Type            | Couleur        | Hillre +<br>-<br>- Sud Mont Lozère | mmune Si                 | ecteur<br>les Vans | D104          |
| 盘            | 30007/09/D        |         | G              | Lame LD2          | Jaune          | D NO INES                          |                          | STA.               | в             |
| ŧ            | 30007/11/B        |         | G              | Lame LD3          | Jaune          | 10 CEVEN                           | Bess                     | èges O             | D901          |
| 4            | 30007/11/C1       | 1       | D              | Lame LD2          | Jaune          | ESO Barre-                         | St-Germain-              | 000 8              | OSt-An        |
|              | 30007/11/C2       | 1       | D              | Lame LD2          | Jaune          | -des-Cevennes                      | de-Calberte              |                    | D51           |
| 答            | 30007/11/D        | 1       | D              | Lame LD2          | Jaune          | St-André                           | ne Combe                 | HU.                | DID           |
| 9            | 30010/76/C2       |         | G              | Lame LD2          | Jaune          | Mt Aigoual Dg                      | St-Jean-                 | A P                | ès 9          |
| Z.           | <u>30010/76/E</u> |         | G              | Lame LD2          | Jaune          | 1565                               | -du-Gard                 | A                  | -             |
| <b>.</b> /// | 30077/04/D        |         | G              | Lame LD2          | Jaune          | Valleraugue                        | 3 9911 091               | UA C               | 20            |
|              | 30129/29/B        | 1       | D              | Lame LD1          | Jaune          | Lasal                              | Anduze                   | 0982               | ézénobro      |
| 4)           | 30129/37/B        |         | G              | Lame LD3          | Jaune          | igan St-Hippo                      | lyte- 082 0g             | 0                  | à là          |
|              | 30243/08/C        | 1       | D              | Lame LD1          | Jaune          | 0 -du-Fo                           | O Sauve                  | gnan 0 08          | 4             |
|              | 30269/14/C        | 1       | D              | Lame LD2          | Jaune          | So Ganges                          | D999 0 0                 | 61                 | 10            |
|              |                   |         |                |                   |                | Cont des Demo                      | te Quissac o<br>viselles | SUP                | 4             |
|              | e 👔 🕐             | Recher  | cher           |                   | ← 1 2 3        | → <b>S</b> 10 km                   | DAS                      | 201                | D999          |

# Export de l'organigramme de lames « A remplacer » à transmettre au fabricant

| In   | Communa                  | Cimelátique             | Altitude | Cada        | Tune     | Caulaur | Direction | Etat          | Coordonnées (WGS 84 /     | Numéro | Tauta 4                  | Distance | Temps | Pictogramme | Numéro | Tauta 2                       | Distance | Temps | Pictogramme | Numéro | Texte  | Distance | Temps | Pictogramme |
|------|--------------------------|-------------------------|----------|-------------|----------|---------|-----------|---------------|---------------------------|--------|--------------------------|----------|-------|-------------|--------|-------------------------------|----------|-------|-------------|--------|--------|----------|-------|-------------|
| U    | Commune                  | Signaletique            | affichée | Code        | туре     | Couleur | Direction | Eldi          | UTM zone 31N)             | 1      | lexte 1                  | 1        | 1     | 1           | 2      | Texte 2                       | 2        | 2     | 2           | 3      | 3      | 3        | 3     | 3           |
| 1010 | 06 Alès                  | Enclos Roux             | 138      | 30007/09/D  | Lame LD2 | Jaune   | G         | A remplacer ( | X:0585589/Y:4886347       | 1      | NOTRE DAME DE ROCHEBELLE | 0.3 km   |       |             | 2      | Rochebelle                    | 0.1 km   |       |             |        |        |          |       |             |
| 1011 | 11 Alès                  | L'Ermitage              | 240      | 30007/11/B  | Lame LD3 | Jaune   | G         | A remplacer ( | X : 0585093 / Y : 4886358 | 1      | SAINT CHRISTOL LES ALES  | 6.2 km   |       |             | 2      | NOTRE DAME DE ROCHEBELLE      | 1.0 km   |       |             | 3      | Chemi  | 0.3 km   |       |             |
| 1011 | 12 Alès                  | L'Ermitage              | 240      | 30007/11/C1 | Lame LD2 | Jaune   | D         | A remplacer ( | X : 0585093 / Y : 4886358 | 1      | CENDRAS                  | 7.4 km   |       |             | 2      | MONCALM                       | 5.5 km   |       |             |        |        |          |       |             |
| 1011 | L4 Alès                  | L'Ermitage              | 240      | 30007/11/C2 | Lame LD2 | Jaune   | D         | A remplacer ( | X : 0585093 / Y : 4886358 | 1      | CHÂTEAU DE SAUVAGE       | 2.8 km   |       |             | 2      | L Ermitage - Bas              | 0.1 km   |       |             |        |        |          |       |             |
| 1011 | 15 Alès                  | L'Ermitage              | 240      | 30007/11/D  | Lame LD2 | Jaune   | D         | A remplacer ( | X : 0585093 / Y : 4886358 | 1      | CHAPELLE DE L ERMITAGE   | 0.5 km   |       |             | 2      | Oppidum de l Ermitage         | 0.2 km   |       |             |        |        |          |       |             |
| 1031 | L6 Anduze                | Le Camping              | 130      | 30010/76/C2 | Lame LD2 | Jaune   | G         | A remplacer   | X : 0578436 / Y : 4879052 | 1      | LES CAPELANS             | 3.8 km   | 1h40  |             | 2      | Chemin de l olivier           | 1.6 km   |       |             |        |        |          |       |             |
| 1031 | 17 Anduze                | Le Camping              | 130      | 30010/76/E  | Lame LD2 | Jaune   | G         | A remplacer ( | X : 0578436 / Y : 4879052 | 1      | ANDUZE                   | 1.2 km   |       | GR61 - GR67 | 2      | Anduze - Quartier de l'Eglise | 1.0 km   |       |             |        |        |          |       |             |
| 1440 | 02 Cendras               | Cendras                 | 160      | 30077/04/B1 | Lame LD3 | Jaune   | D         | A remplacer ( | X : 0584264 / Y : 4889757 | 1      | SAINT JEAN DU PIN        | 11.1 km  |       |             | 2      | CAZEVIEILLE                   | 8.2 km   |       |             | 3      | NOTR   | 8.2 km   |       |             |
| 1440 | 03 Cendras               | Cendras                 | 160      | 30077/04/B2 | Lame LD3 | Jaune   | D         | A remplacer ( | X : 0584264 / Y : 4889757 | 1      | CHAPELLE DE L ERMITAGE   | 7.6 km   |       |             | 2      | ST MARTIN DE VALGALGUES       | 7.1 km   |       |             | 3      | Clos d | 0.3 km   |       |             |
| 1440 | 04 Cendras               | Cendras                 | 160      | 30077/04/C  | Lame LD2 | Jaune   | D         | A remplacer ( | X : 0584264 / Y : 4889757 | 1      | CROIX DES VENTS          | 7.9 km   |       |             | 2      | Les Serres                    | 4.8 km   |       |             |        |        |          |       |             |
| 1039 | 99 Cendras               | Cendras                 | 160      | 30077/04/D  | Lame LD2 | Jaune   | G         | A remplacer ( | X : 0584264 / Y : 4889757 | 1      | CROIX DES VENTS          | 6.2 km   |       |             | 2      | Les Serres                    | 3.1 km   |       |             |        |        |          |       |             |
| 1044 | 12 Générargues           | L'Homme Mort            | 287      | 30129/29/B  | Lame LD1 | Jaune   | D         | A remplacer ( | X : 0580726 / Y : 4882790 | 1      | PLAINE DE BLATEIRAS      | 1.7 km   |       |             |        |                               |          |       |             |        |        |          |       |             |
| 1910 | 00 Générargues           | Générargues             | 163      | 30129/34/C1 | Lame LD3 | Jaune   | G         | A remplacer ( | X:0578782/Y:4881366       | 1      | CORBES                   | 10.2 km  |       |             | 2      | MIALET                        | 8.4 km   |       |             | 3      | MAS S  | 6.0 km   |       |             |
| 1910 | 01 Générargues           | Générargues             | 163      | 30129/34/C2 | Lame LD2 | Jaune   | G         | A remplacer ( | X:0578782/Y:4881366       | 1      | BOIS COMMUNAL            | 4.4 km   |       |             | 2      | ANDUZE                        | 3.7 km   |       |             |        |        |          |       |             |
| 1910 | 02 Générargues           | Générargues             | 163      | 30129/34/C3 | Lame LD2 | Jaune   | G         | A remplacer ( | X : 0578782 / Y : 4881366 | 1      | LA BAMBOUSERAIE          | 1.3 km   |       |             | 2      | Le Moulin Richter             | 0.9 km   |       |             |        |        |          |       |             |
| 1045 | 64 Générargues           | PLAINE DE BLATEIRAS     | 276      | 30129/37/B  | Lame LD3 | Jaune   | G         | A remplacer ( | X : 0581748 / Y : 4882503 | 1      | GENERARGUES              | 4.4 km   |       |             | 2      | BLATEIRAS                     | 2.5 km   |       |             | 3      | L Hom  | 1.4 km   |       |             |
| 1142 | 23 Méjannes-lès-Alès     | Mejannes - Les Catalans | 134      | 30165/01/C  | Lame LD1 | Jaune   | G         | A remplacer ( | X : 0592428 / Y : 4883223 | 1      | MEJANNES - Les Costes    | 0.3 km   |       |             |        |                               |          |       |             |        |        |          |       |             |
| 1146 | 59 Mons                  | Vieille Cite            | 248      | 30177/07/D  | Lame LT1 | Vert    | G         | A remplacer ( | X : 0594277 / Y : 4883765 | 1      | Les Remparts Ouest       | 0.2 km   |       |             |        |                               |          |       |             |        |        |          |       |             |
| 1152 | 25 Monteils              | La Carriere             | 231      | 30177/38/B  | Lame LD1 | Jaune   | G         | A remplacer ( | X : 0594106 / Y : 4883392 | 1      | Calade des Arenas        | 1.8 km   |       |             |        |                               |          |       |             |        |        |          |       |             |
| 1072 | 27 St-Christol-lès-Alès  | Montagnac               | 141      | 30243/08/C  | Lame LD1 | Jaune   | D         | A remplacer ( | X : 0585365 / Y : 4882984 | 1      | SAINT CHRISTOL LES ALES  | 1.3 km   |       |             |        |                               |          |       |             |        |        |          |       |             |
| 1905 | 59 St-Félix-de-Pallières | Valat de Bane           | 408      | 30252/02/B  | Lame LD2 | Jaune   | D         | A remplacer ( | X : 0572422 / Y : 4875162 | 1      | VABRES                   | 3.3 km   |       |             | 2      | Col de Bane                   | 0.2 km   |       |             |        |        |          |       |             |
| 1906 | 50 St-Félix-de-Pallières | Valat de Bane           | 408      | 30252/02/C  | Lame LD2 | Jaune   | G         | A remplacer ( | X : 0572422 / Y : 4875162 | 1      | SAINT FELIX DE PALLIERES | 2.8 km   |       |             | 2      | Maison Neuve                  | 1.1 km   |       |             |        |        |          |       |             |
| 1084 | 15 St-Jean-du-Gard       | Le Raset                | 213      | 30269/14/C  | Lame LD2 | Jaune   | D         | A remplacer ( | X : 0569848 / Y : 4884789 | 1      | SAINT JEAN DU GARD       | 2.3 km   |       | GR70        | 2      | Saint Jean - Pont Vieux       | 1.3 km   |       |             |        |        |          |       |             |
| 1084 | 16 St-Jean-du-Gard       | Le Raset                | 213      | 30269/14/D  | Lame LD1 | Jaune   | G         | A remplacer ( | X : 0569848 / Y : 4884789 | 1      | Saint Jean - Pont Vieux  | 2.1 km   |       |             |        |                               |          |       |             |        |        |          |       |             |
| 1222 | 25 St-Privat-des-Vieux   | Le Rocher des Fees      | 158      | 30294/08/D  | Lame LD1 | Jaune   | G         | A remplacer ( | X:0592122/Y:4888532       | 1      | Les Blacous              | 2.7 km   |       |             |        |                               |          |       |             |        |        |          |       |             |
| 1112 | 27 Vabres                | Serre du valat          | 333      | 30335/06/C  | Lame LD2 | Jaune   | D         | A remplacer ( | X:0570539/Y:4875425       | 1      | COL DU REDARES           | 3.9 km   |       |             | 2      | LES CLEDES                    | 2.1 km   |       |             |        |        |          |       |             |
|      |                          |                         |          |             |          |         |           |               |                           |        |                          |          |       |             |        |                               |          |       |             |        |        |          |       |             |

#### Pour toute question relative à l'utilisation de Geotrek Gard, merci de contacter

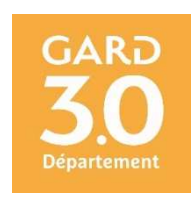

Anthony GRIFFON Chargé des Activités de Pleine Nature

DEVPN – Service Attractivité et Patrimoine Naturel

3, rue Guillemette – 30 044 NIMES Cedex 9

Tel : 06-76-24-10-05 / e-mail : anthony.griffon@gard.fr

# ANNEXE 1 – Liste des mobiliers signalétiques conformes à la charte signalétique des espaces naturels gardois

## Types de signalétique :

Borne Course Orientation (BCO) Borne Course Orientation petit modèle (BCO p) Borne Info Itinérance (BII) Borne Info Patrimoine (BIP) Jalon de balisage (JBA) Jalon de balisage PNC (JBA - PNC) Jalon Rappel Réglementaire (PRR) Panneau d'Avertissement (PAV) Panneau Porte Informations (PPI) Panneau Porte Informations / Espace Naturel Sensible (PPI / ENS) Panneau Porte Informations / Espace Site Activité (PPI / ESA) Panneau Porte Informations / Réglementaire (PPI / REG) Panneau Site Information / Réglementaire (PSI/REG) Panneau Site Informations - PNC (PSI - PNC) Panneau Site Informations (PSI) Pierre de balisage (PBA) Poteau de Localisation (PLO) Poteau Info Directionnelle (PID) Poteau Info Directionnelle réduit (PIDr) Poteau Info Directionnelle PNC (PID- PNC)) Poteau Info Locale (PIL)

## Etats de la signalétique / des lames :

A créer A déplacer A remplacer (dégradé, manquant) Besoin intervention (à refixer, à nettoyer...) Bon état Commande / Intervention en cours Neuf

## Types de scellement :

A classer Applique murale (bon état) Applique murale (dégradée, à refaire) Direct dans le sol (bon état) Direct dans le sol (à refaire) Fourreau (dégradé, à refaire) Fourreau (bon état) Platine (bon état) Platine (dégradé, à refaire)

# ANNEXE 2 – Exemple de fiche « signalétique »

| Propriétés CC Pays d'Uzès Fichiers liés (3) | O Historique                                      | Modifier |
|---------------------------------------------|---------------------------------------------------|----------|
| Structure liée                              | CC Pays d'Uzès                                    | -        |
| Nom                                         | Serre Redon                                       |          |
| Code                                        | 30048/16                                          |          |
| Туре                                        | Poteau Info Directionnelle (PID)                  |          |
| Etat                                        | Bon état                                          |          |
| Description                                 | Aucun(e)                                          |          |
| Année d'implantation                        | 2018                                              |          |
| Altitude affichée                           | 390 mètres                                        |          |
| Coordonnées                                 | X : 0601613 / Y : 4889572 (WGS 84 / UTM zone 31N) |          |
| Scellement                                  | Direct dans le sol (Bon état)                     |          |
| Gestionnaire                                | EPCI                                              |          |
| Publié                                      | Oui                                               |          |
| Altitude                                    | 396m                                              |          |
| Date d'insertion                            | 15 juillet 2020 16:17 (2 semaines)                |          |
| Date de modification                        | 26 juillet 2020 16:59 (1 semaine)                 |          |
| Dernier auteur                              | griffon_a                                         |          |
| Créateur                                    | griffon_a                                         |          |
| Auteurs                                     | griffon_a, CCPU                                   |          |

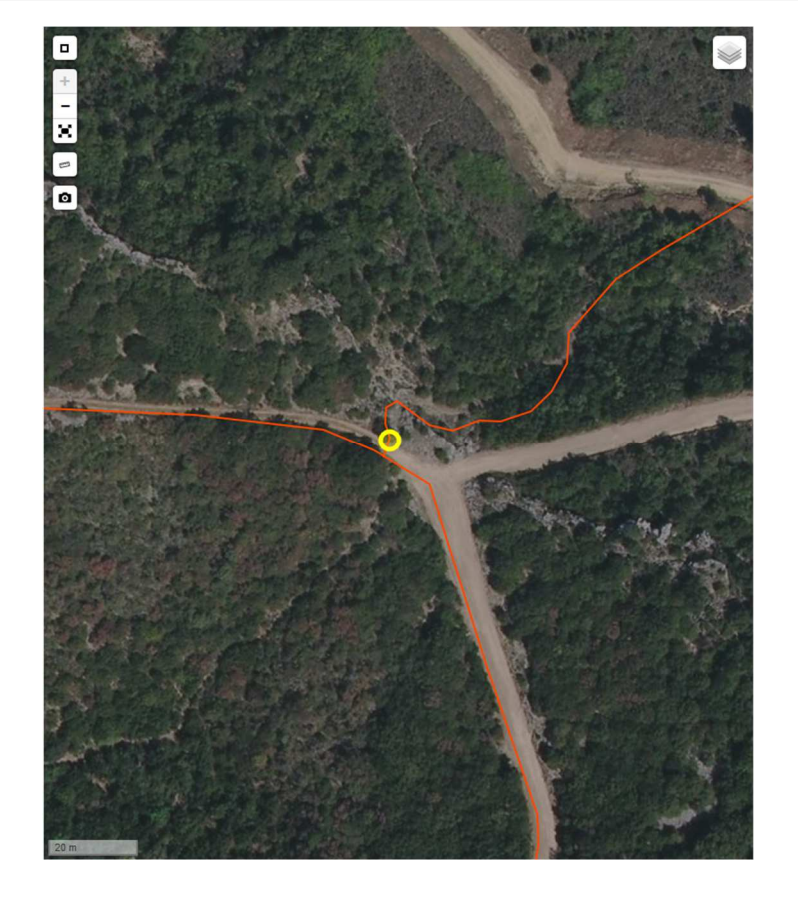

# ANNEXE 3 – Exemple de fiches « lames »

# Lames

| Code       | Couleur | Direction      | Etat     | Texte             | Picto | Distance | Temps              |
|------------|---------|----------------|----------|-------------------|-------|----------|--------------------|
| 30048/16/A | Vert    | Sans Direction | Bon état | Serre Redon       |       |          |                    |
| 30048/16/B | Jaune   | G              | Bon état | BROUZET LES ALÈS  |       | 3.9 km   |                    |
|            |         |                |          | MONT BOUQUET      |       | 3.4 km   |                    |
| 30048/16/C | Jaune   | G              | Bon état | LE CASTELLAS      |       | 1.1 km   |                    |
|            |         |                |          | Serre de Gafe     |       | 0.3 km   |                    |
| 30048/16/2 | Jaune   | D              | Bon état | BOUQUET           |       | 2.3 km   |                    |
|            |         |                |          | Mas de Talain     |       | 0.3 km   |                    |
| 30048/16/E | Jaune   | G              | Bon état | NAVACELLES        |       | 4.1 km   |                    |
|            |         |                |          | Le Cros du Mûrier |       | 1.7 km   |                    |
|            |         |                |          |                   |       |          | + Ajouter une lame |

# Renseignement d'une lame :

| Numéro*    | С        |   |
|------------|----------|---|
| Direction* | G        | ~ |
| Type*      | Lame LD2 | ~ |
| Etat       | Bon état |   |
| Couleur    | Jaune    | ~ |

# Lignes

| Numéro      | 1                       |
|-------------|-------------------------|
| Texte       | LE CASTELLAS            |
| Distance    | 1,1                     |
|             | km                      |
| Pictogramme |                         |
| Temps       |                         |
|             | Heures:Minutes:Secondes |
| Supprimer   |                         |
| Numéro      | 2                       |
| Texte       | Serre de Gafe           |
| Distance    | 0,3 😫                   |
|             | km                      |
| Pictogramme |                         |
| Temps       |                         |
|             | Heures:Minutes:Secondes |
| Quantizan   |                         |

Supprimer